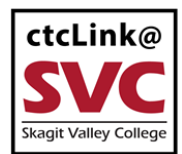

CTCLINK INFORMATION FOR SKAGIT VALLEY COLLEGE

# How to View your 1098-T and Payment Details

This guide will show you how to view your 1098-T tax document and payment details online.

## Directions

1. Sign into ctcLink at <a href="https://gateway.ctclink.us/">https://gateway.ctclink.us/</a>

|        | <b>OctcLink</b>                                    |
|--------|----------------------------------------------------|
| Wa     | shington State Community and<br>Technical Colleges |
| ctcLin | k ID                                               |
|        | Next                                               |
| Passwo | ord Help                                           |

2.

You will be brought to a screen to select a tile. Select the appropriate tile for SVC.

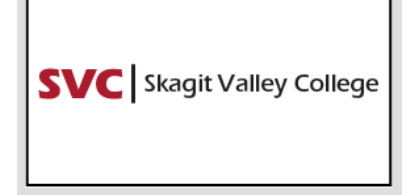

Once signed in to your ctcLink Gateway, select "Student Homepage" :

| C | OctcLink My Institution Vi       | ew                                                                                        |
|---|----------------------------------|-------------------------------------------------------------------------------------------|
|   | <b>SVC</b> Skagit Valley College | <b>OctcLi</b>                                                                             |
| l | Canvas                           | Your Gateway to ctcLink                                                                   |
|   | Student Homepage                 | Welcome!<br>You have arrived at the ctcLink Gatewa<br>Washington's community and technic; |

4. The Student Self Service homepage will display. Select the Financial Account tile:

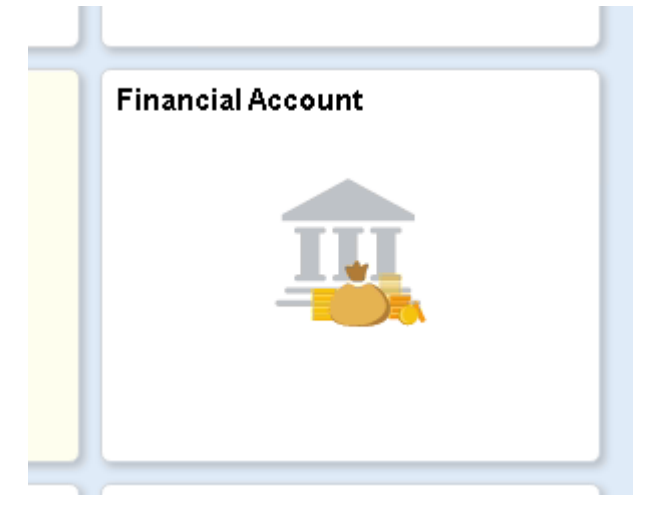

1. The Account page will display by default, to view your 1098-T, select "1098-T" on the left navigation, and then select "View 1098-T":

| 上 1098-Т    |  |  |  |
|-------------|--|--|--|
| View 1098-T |  |  |  |

2. Select the "Grant Consent" Button to view the terms of viewing your 1098-T online:

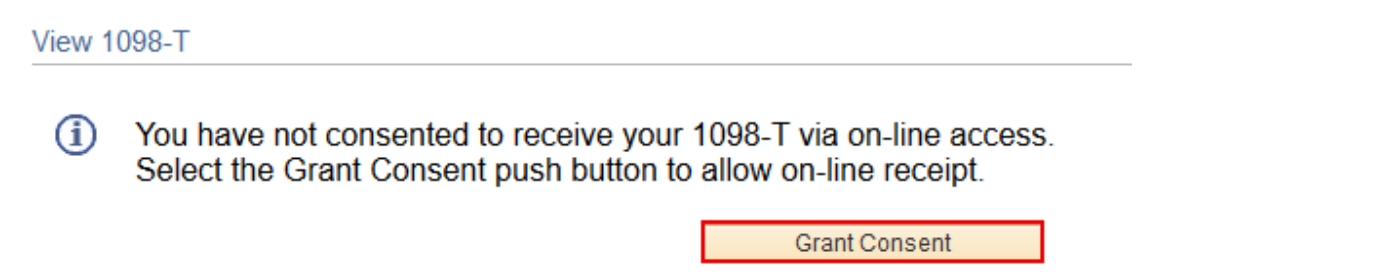

**3.** Read the terms of viewing your 1098-T online, and if you want to accept, check the box next to **"Yes, I have read the agreement"** and then select the **"Submit"** button:

| 1098-T Consent                                                                                                    |                                                                                                 | 1-2                                                                                                    |        |        |
|----------------------------------------------------------------------------------------------------|-------------------------------------------------------------------------------------------------|----------------------------------------------------------------------------------------------------|--------|--------|
| 1. 1098-T Consent Ag                                                                                                    | reement                                                                                         |                                                                                                    |        |        |
| I agree to receive my 1098-T Tax for<br>agreement ' checkbox means you<br>button to always access your 1098<br>selection. | orm electronically through on<br>will no longer receive the 10<br>3-T on-line. Select the Cance | I-line access. Selecting the 'Yes, I have read th<br>98-T form via US mail. Select the Submit pus<br>I push button to return to the 1098-T Year | h      |        |
| The agreement is dated                                                                                                    | 06/17/2019                                                                                      | Yes, I have read the agreement                                                                                                    |        |        |
|                                                                                                    |                                                                                                 |                                                                                                    | Cancel | Submit |

4. After accepting the terms, you can proceed to viewing your 1098-T by selecting the "View 1098-T Selection" button:

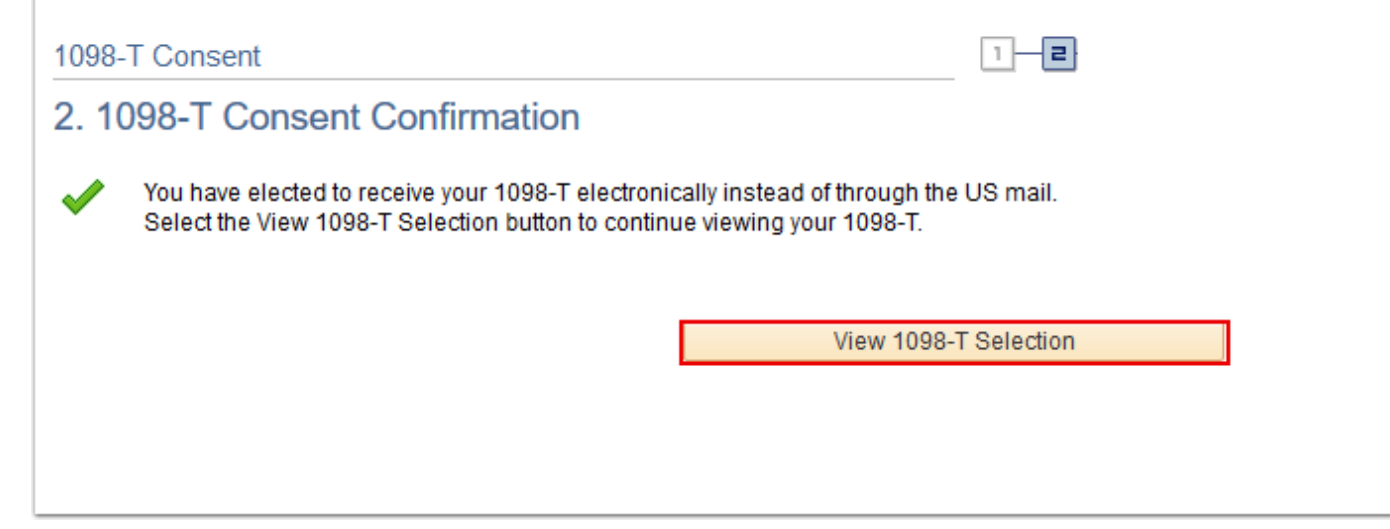

5. You can now select the tax year you would like to view your 1098-T by selecting the year link, and then it will open a PDF file in a new window. If you are not able to view your document when you select this button, you may need to

allow pop-ups from the ctcLInk site, and confirm you have PDF viewing software installed on your computer/device:

## View 1098-T

## 1098-T Report Selection

Years listed indicate which 1098-T statements are available for you to access. Please note that the Printed Date will only be visible for years you received a paper copy. Select the Tax Year hyperlink to view the 1098-T Tuition Statement. To view the details, select the Box Amount Tab. View the details by selecting the hyperlink on the Amount field.

#### Note:

1. If you use a pop-up blocker, you will have to disable it to display your 1098-T.

2. If there is no hyperlink for the amounts, detail information is not available. Please contact your Cashier's office should you need more information.

### 1098-T Report Selection

| Gen      | eral Box <u>A</u> mount |                |                       |              |                  |
|----------|-------------------------|----------------|-----------------------|--------------|------------------|
| Tax Year | r Version               | Federal Tax ID | Description           | Printed Date | Transmittal Date |
| 2021     | Original                | 910822539      | Skagit Valley College | 01/18/2022   |                  |

6. To view your 1098-T payment detail, select "Box Amount", and then you can select the amount link under "Payments Received" or any other column to view the details:

| 1098-T Report Selection |          |               |            |                               |                              |                                         |  |  |
|-------------------------|----------|---------------|------------|-------------------------------|------------------------------|-----------------------------------------|--|--|
| <u>G</u> e              | eneral   | Box Amount    | ▶          |                               |                              |                                         |  |  |
| Tax<br>Year             | Version  | Paym<br>Recei | ived Amour | nt Billed Prior Ye<br>Adjustn | ear Scholars<br>nents Grants | hips or Prior Year Grant<br>Adjustments |  |  |
| 2021                    | Original | 1895.4        | 40 0.00    | 0.00                          | 0.00                         | 0.00                                    |  |  |

#### 1098-T Box Amount drilldown

#### View 1098-T - 2021 - Payments Received

#### View 1098-T - 2021 - Payments Received

| lter<br>An | m<br>nount | Description               | Account Type | Term        | Actual Billing Date | Date Posted | Payment Date |
|------------|------------|---------------------------|--------------|-------------|---------------------|-------------|--------------|
| 1          | 1130.40    | Conv: Credit Card Payment | Conversion   | SPRING 2021 |                     |             | 03/12/2021   |
| 2          | 40.00      | Conv: Credit Card Payment | Conversion   | SPRING 2021 |                     |             | 03/12/2021   |
| 3          | 15.00      | Conv: Credit Card Payment | Conversion   | SPRING 2021 |                     |             | 03/12/2021   |
| 4          | 45.00      | Conv: Credit Card Payment | Conversion   | SPRING 2021 |                     |             | 03/12/2021   |
| 5          | 120.00     | Conv: Credit Card Payment | Conversion   | SPRING 2021 |                     |             | 03/12/2021   |
| 6          | 265.00     | Conv: Credit Card Payment | Conversion   | SPRING 2021 |                     |             | 03/12/2021   |
| 7          | 40.00      | Conv: Credit Card Payment | Conversion   | SPRING 2021 |                     |             | 03/12/2021   |
| 8          | 15.00      | Conv: Credit Card Payment | Conversion   | SPRING 2021 |                     |             | 03/12/2021   |
| 9          | 45.00      | Conv: Credit Card Payment | Conversion   | SPRING 2021 |                     |             | 03/12/2021   |
| 10         | 120.00     | Conv: Credit Card Payment | Conversion   | SPRING 2021 |                     |             | 03/12/2021   |
| 11         | 60.00      | Conv: Credit Card Payment | Conversion   | SPRING 2021 |                     |             | 03/12/2021   |